While all devices are slightly different, the **ylwi**so have some settings in common. Here are some of the basic settings used to get a personal Chromebook on the Sumner County Schools WIFI. These setting • may be comparable to other devices you have.

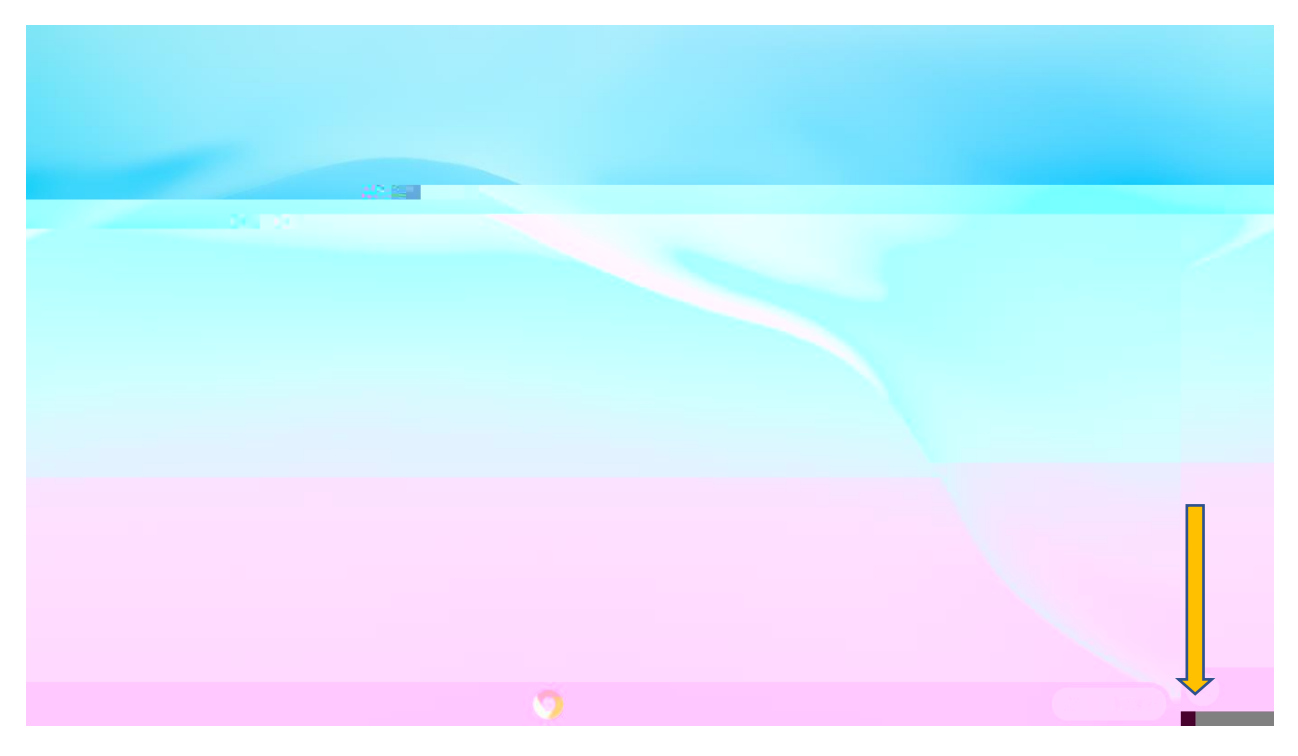

Find your WIFI Settings

Navigate to the location required to add a WIFI Network

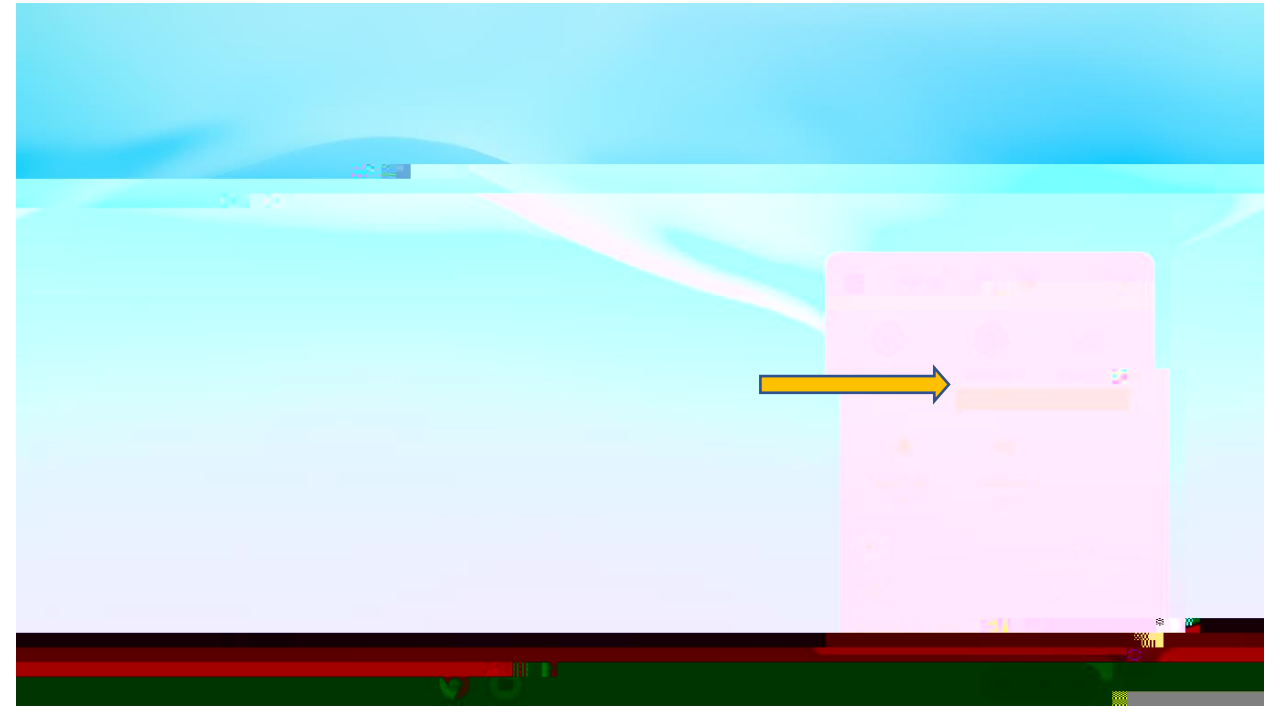

8 hange the settings to match

## EAP Method: PEAP

EAP Phase 2 authentication: MSCHAPv2

|                                                     | Join Wi-Fi netwers & | ×              |
|-----------------------------------------------------|----------------------|----------------|
| SummerCountySchools<br>Security                     |                      |                |
| EAP method PEAP EAP Phase 2 authentication MSCHAPv2 |                      |                |
| Autro 44 **********************************         | Cancel Connect       |                |
|                                                     |                      |                |
| <u></u> (                                           |                      | US 🕦 💌 🛔 11:49 |

## Server CA ceiftcate: Do Not Check

|                                                            | loin Wi El notworde | ×                                        |  |
|------------------------------------------------------------|---------------------|------------------------------------------|--|
| Stanley We <sup>16</sup> ssio<br>SumnerCountySchools       | Join Wi-ri netwisz  |                                          |  |
| Security<br>EAP                                            |                     |                                          |  |
| EAP method                                                 |                     |                                          |  |
| EAP Phase 2 au that an an an an an an an an an an an an an | ·                   |                                          |  |
| Default                                                    |                     | 20                                       |  |
|                                                            |                     |                                          |  |
|                                                            | 1.1                 |                                          |  |
|                                                            |                     | an an an an an an an an an an an an an a |  |

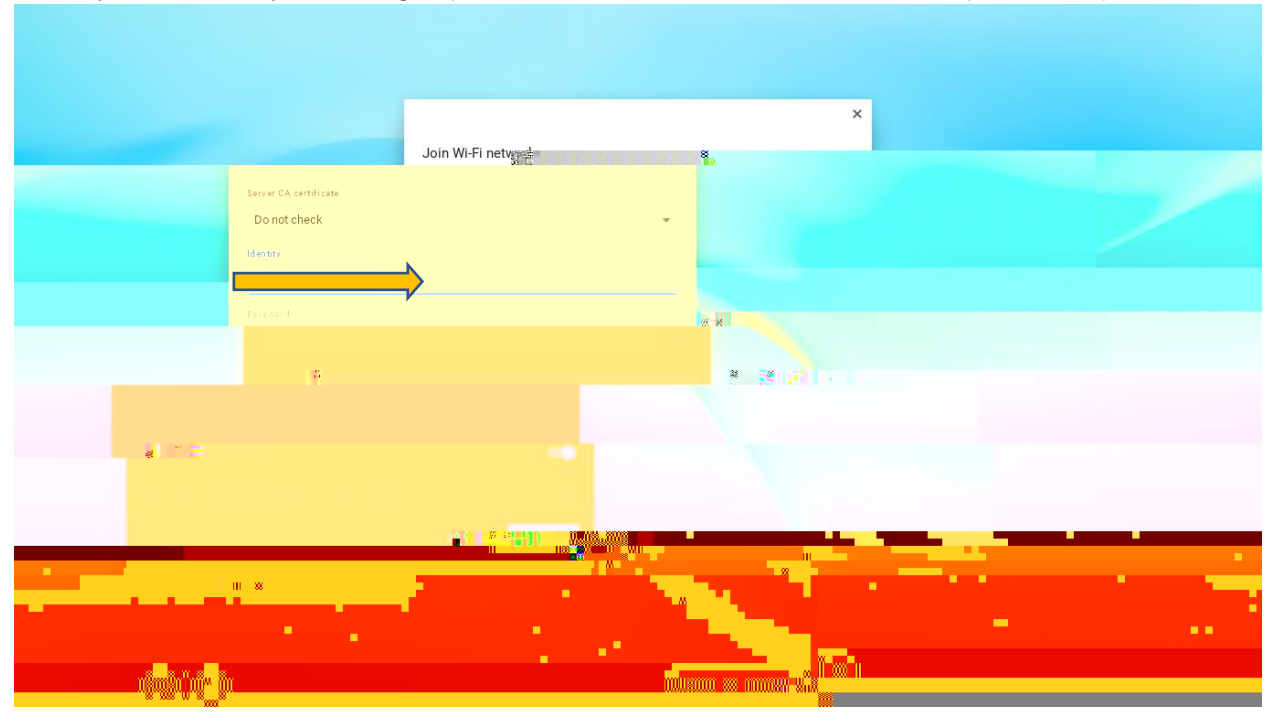

Identity: Enter ether your ADog in(FirsName.LastNam@Ra SCS Student (D234567)

## PasswordEnter yourAD/ Google password

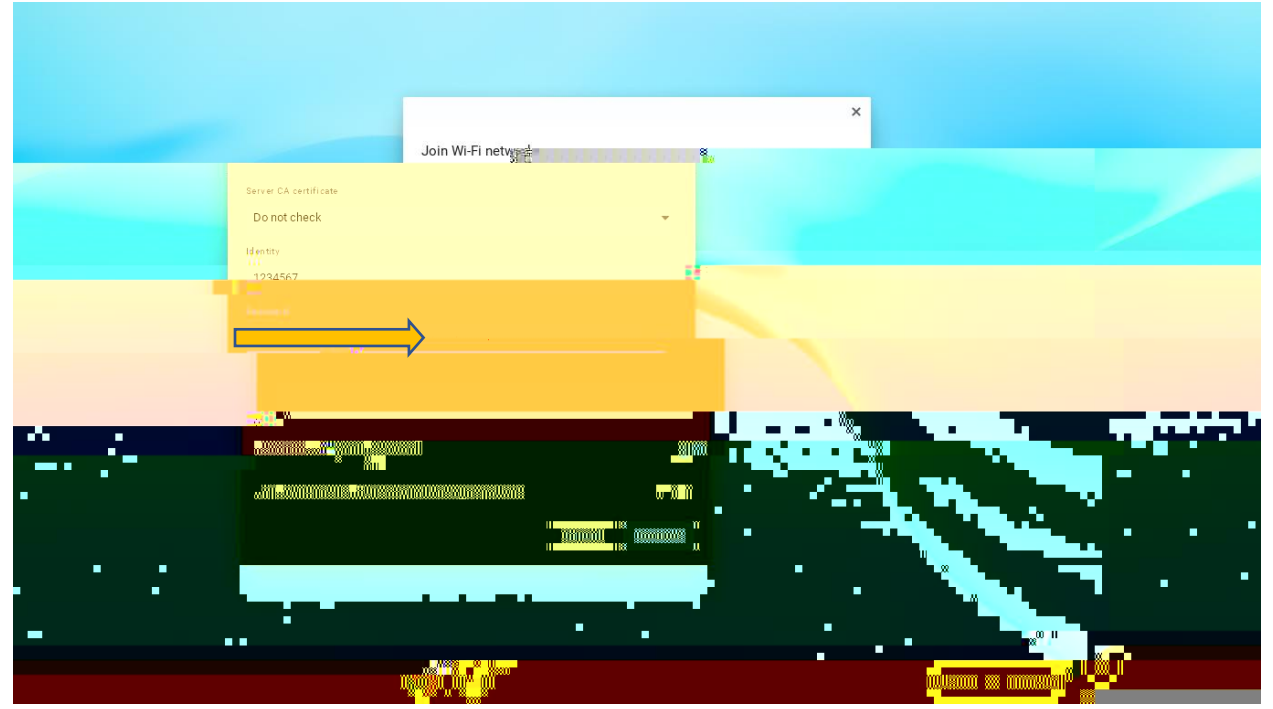

## Click onJoin or Connect

|                                                                                                    | Join Wi-Fi netweet | × |  |
|----------------------------------------------------------------------------------------------------|--------------------|---|--|
| SummerCountySchools<br>Security                                                                       |                    |   |  |
| EAP method<br>PEAP<br>EAP Phase 2 authentication<br>MSCHAPV2<br>Server CA certificate<br>Do not check |                    |   |  |
|                                                                                                    | Cartin Connect     | 4 |  |
| <b>.</b>                                                                                              | -                  |   |  |